# 河源市评标系统专家云签功能操作指引

本操作指引旨在能够让交易中心工作人员、招标代理及专家评委快速上手河 源市评标系统专家云签功能。如有功能变更,会及时更新在线文档内容。

以下是详细操作步骤:

#### 一、安装新版驱动

目前河源驱动版本是 2.0, 需要下载更新到最新版驱动 2.1 版本。下载地址: https://download.bqpoint.com/?SourceFrom=Ztb&ZtbSoftXiaQuCode=2110&ZtbSoftT ype=DR&SoftGuid=77e930c7-37dc-4b5f-8658-8d0ca0756dfd&RootGuid=e3663638-f 231-4983-b9b1-ec6adcda5af9&softtypecode=06

### 二、云签扫码

1、扫码注册

请中心工作人员或招标代理提前打开或打印出专家云签二维码,评委在进

入评标室前请扫码注册并完成个人签名的制作(只需要注册一次后续可以无限使

### 用)。扫码地址截图:登录评标系统,点击【云签二维码】

| Theory         Nature         Nature                                                                                                    |
|----------------------------------------------------------------------------------------------------|
| JULITAS         MILITIA         MILITIA         MILITIA         MILITIA           10 STATE         55545         55545         100400         100400         100400         100400         100400         100400         100400         100400         100400         100400         100400         100400         100400         100400         100400         100400         100400         100400         100400         100400         100400         100400         100400         100400         100400         100400         100400         100400         100400         100400         100400         100400         100400         100400         100400         100400         100400         100400         100400         100400         100400         100400         100400         100400         100400         100400         100400         100400         100400         100400         100400         100400         100400         100400         100400         100400         100400         100400         100400         100400         100400         100400         100400         100400         100400         100400         100400         100400         100400         100400         100400         100400         100400         1004000         1004000         1004                                                                                                    |
| ■ 262/03/ ■ dz 862/03/4 86/05/22 19/09/0 19/04/2 19/09/0 19/04/2 19/05/1                                                                                                    |
| i Bograde i v vinner vinner vinne |

打开页面截图如下:

| 🔘 河源市                                                            | <b>5</b> 网上开评标系 | 統    |        | 当前项目: 演 | 则试验证标段复议(第3次) |          |         |
|------------------------------------------------------------------|-----------------|------|--------|---------|---------------|----------|---------|
| •                                                                |                 |      |        |         |               |          | J       |
| 项目开标                                                             | 新增项目            | 网络膜目 | 剧就项目   |         |               |          |         |
| 日 項目管理<br>の 公共的に人                                                |                 |      |        | 积余病号:   |               | 建设单位:    |         |
| <ul> <li>股防交件解充</li> <li>環防</li> <li>環防</li> <li>开始成果</li> </ul> |                 |      | 632943 |         |               | KOLAACUU | 7162264 |
| 课标准备                                                             |                 |      |        |         |               |          |         |

2、注册信息填写/登录

专家扫码后填写姓名和身份证,并勾选【服务协议】,点击【确定】按钮,如已有账号,点击下方的【立即登录】。如已注册有账号,可直接输入手机号码 或姓名首拼+身份证后4位,输入密码登录。

| 15:30 🖸 | 0 &<br>                          | 455 HDR 411 *411 @2 | 15:39 🚨 🖸 | ୍ୟତ୍ୟୁ ତି <mark>2.00</mark> HI    | 08 451 451 ®D |
|---------|----------------------------------|---------------------|-----------|-----------------------------------|---------------|
| ×       | 专家认证<br>presentjustsign.95105813 | •••<br>3.cn         | ×         | 登录<br>presentjustsign.95105813.cn |               |
|         | 专家认证                             |                     |           |                                   |               |
| 姓名      |                                  |                     |           | 🛞 数信体                             |               |
| 请输入姓名   |                                  |                     |           | MILT.                             |               |
| 身份证号    |                                  |                     | 密码 验      | 证码                                |               |
| 请输入身份   | 证号                               |                     | 已经注册用户    | 使用密码登录                            |               |
| ① 我已阅读并 | 中同意《服务协议》《隐私i                    | 政策》                 | 账号        |                                   |               |
|         |                                  |                     | 手机号/姓名    | 3首拼+身份证后4位                        |               |
|         |                                  |                     | 密码        |                                   |               |
|         |                                  |                     | 请输入密码     |                                   |               |
|         |                                  |                     | 1 我已阅读并   | ‡同意《服务协议》《隐私政策》                   |               |
|         |                                  |                     |           | 登录                                |               |
|         |                                  |                     | 立即注册      |                                   | 忘记密码          |
|         | 确定                               |                     |           |                                   | vConsole      |
| 已有账号?立  | Z即登录                             |                     |           |                                   |               |
|         |                                  | vConsole            |           |                                   |               |
| =       | = 0                              | $\triangleleft$     | =         |                                   | ٥             |

3、注册成功登录专家云签 APP

(1) 专家评委操作:

点击【我的证书】-申请证书,申请好证书后点击【我的签章】-【添加签名】。 如下图所示:

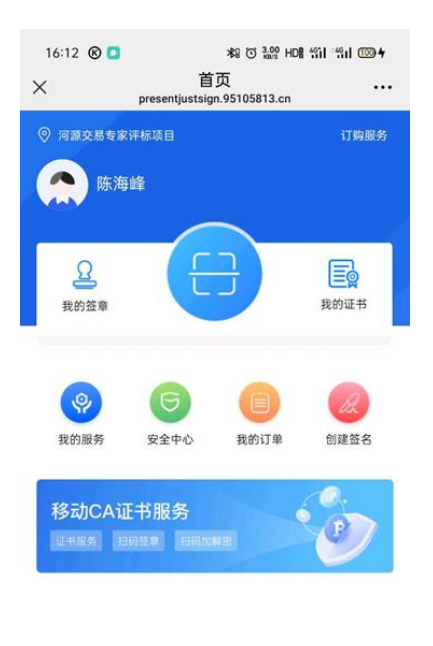

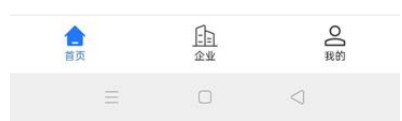

(2) 招标代理操作:

点击下方的【企业】-认证新企业,认证完成后回到【首页】购买套餐(移动 CA证书服务)。如上图所示:如在操作过程中有疑问可以咨询广东 CA 运维人员。

4、校验 PIN 码

#### 非常重要:

专家评委在进入评标室之前,需要扫二维码验证一下 PIN 码 (也就是在注 册环节输入的密码),防止进入评标室签章时发现密码不对,又不能出评标室拿 手机重置密码。请中心跟标人员和代理必须严格要求每个专家评委做好这步骤, 避免出现密码不对导致无法签章。 如忘记密码或者密码不对,可以扫二维码在【我的证书】-【修改签署密码】、【忘记签署密码】操作,修改或找回密码即可。

| (三) 河源市网上开评标系统 | 当前项目:    | 测试验证标段复议 | (第2次)  |             |          | 云弦二编码 (       |
|----------------|----------|----------|--------|-------------|----------|---------------|
| •              |          |          |        |             | 3J       | 6628 8629 862 |
| 项目开标           |          |          |        |             |          | · +27928 0    |
| III IROWA      |          | 1560A3:  | 663.81 | 1002年位:     |          | 0.868         |
| <b>a a</b>     | 68234015 |          | 10000  | <br>200 BBC | IN THIRD | 21A           |
|                |          |          |        |             | 5        | ቀ •› ቶ መ ¥    |

5、使用专家云签

评标系统在原有手写板签字的基础上,增加【专家云签功能】,如果要使用 专家云签功能,请招标代理提前和交易中心工作人员沟通好,并提前预充值(扫 码后购买套餐)。如果用手写板签字,则无须点击【使用专家云签】功能。

另外增加【重置签章方式】按钮,防止评委组长误点【使用专家云签】导致 不能使用手写板签字。(PS:专家云签和手写板签字,只能二选一)。

| 肝标   | 鉴意合并           | 使用专家云签          | **** | 方式 |       |                                   |              |           |
|------|----------------|-----------------|------|----|-------|-----------------------------------|--------------|-----------|
| 动作品  | and the second |                 |      | 01 | 使休    | 这夕部公                              |              |           |
| 評审   | 必须是组           | 必须是组长先点击专家云签,   |      |    | Stern |                                   | 45-6         | -         |
| 醉审   | 具他的专家          | 家冉启击,这个<br>二体力能 | 项目才会 | -  | 195   | BETCH!                            | 2005<br>12   | CALL CALL |
| 动果   | 121日又新         | 2人立立 90月15      |      | 12 | 2     | 752371年1727日238<br>前前社会国政国政計畫的目前面 | 100100       | 1         |
| 39-8 |                |                 |      | -  | 3     | 物理主任計算行力に応要                       | <b>送</b> 未答音 | 1         |
| 报告编辑 |                |                 |      | -  | 4     | 投行事業分に急奏                          | 尚未怒意         |           |
|      |                |                 |      | 12 | 5     | 南务评审评分汇总表                         | 米卡签章         |           |
| 评标报酬 |                |                 |      | 12 | 6     | 技术评审评分汇总表                         | 此未签章         |           |
|      |                | 2               |      | 27 | 7     | 通用评标报告                            | 尚未签章         | (a)       |
|      |                |                 |      | 02 | 个人    | 签章部分                              |              |           |
|      |                |                 |      |    | 成     | 报告名称                              | 168          | 器作        |
|      |                |                 |      | 12 | 1     | 形式评审个人评分表                         | 迷未签章         |           |
|      |                |                 |      | 10 | 2     | 峭应性评审个人评分表                        | 尚未签章         |           |
|      |                |                 |      | 田  | 3     | 资格评审个人评分表                         | 尚未签查         |           |
|      |                |                 |      | 12 | 4     | 报价评审个人评分表                         | 総卡笠章         |           |
|      |                |                 |      | 標  | 5     | 商务评审个人评分表                         | 尚未签章         |           |

如组长点击【使用专家云签】功能后,需要调整为手写板签字,则可以选择管理员账号或者评委组长点击【重置签章方式】。

6、专家云签详情页面

评委组长点击【使用专家云签】,其余评委都分别点击【使用专家云签】,弹 出获取临时凭证页面,需要评委输入签署密码,验证是否获取临时凭证成功。

| Ó            | 获取临时凭证       |    |
|--------------|--------------|----|
| 東アルギ         | <b>恣喜恋</b> 妈 |    |
| 11 ● 王 王 王 王 |              | 提醒 |
| l            |              |    |
|              |              | 确定 |

进入报表签字页面,如下图所示:

| F10 12 12             | C C C 6% ✓ Q Bt.t |             | ) () 5 () 5 ()<br>T-I () 5 () 5 () 1 | - #35W |  |  |  |  |  |  |
|-----------------------|-------------------|-------------|--------------------------------------|--------|--|--|--|--|--|--|
|                       |                   |             |                                      |        |  |  |  |  |  |  |
|                       |                   |             | 形式评                                  | 审汇总表   |  |  |  |  |  |  |
| 标段(包)                 | 编号:测试验证标段         |             |                                      |        |  |  |  |  |  |  |
| 标段(包)名称:测试验证标段复议(第2次) |                   |             |                                      |        |  |  |  |  |  |  |
| NY EL                 | 评审因素              | 投标单位名称及评审意见 |                                      |        |  |  |  |  |  |  |
| 175                   |                   | 单位1         | 单位二                                  |        |  |  |  |  |  |  |
| 1                     | 形式1               | 通过          | 通过                                   |        |  |  |  |  |  |  |
|                       | 汇总                | 通过          | 通过                                   |        |  |  |  |  |  |  |
| 1000 000 410          | c.t.              |             |                                      |        |  |  |  |  |  |  |

## 河源专家云签功能大致如上,如有变化我们会及时更新操作指引。谢谢!